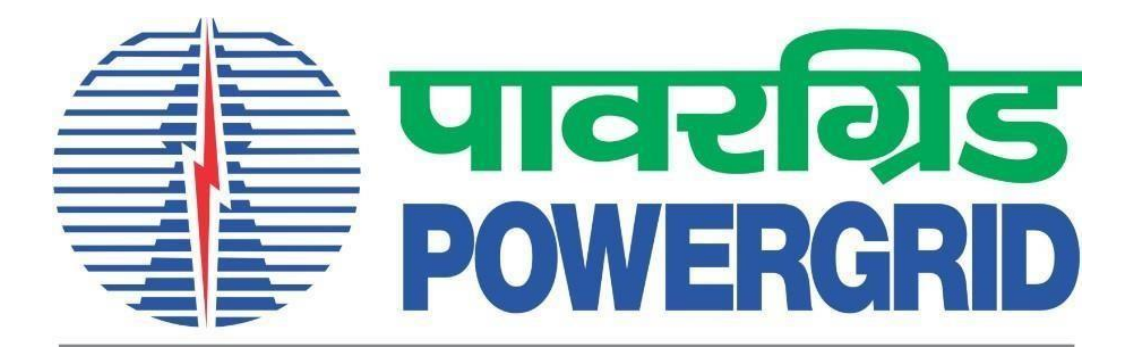

## **PRANIT Portal**

## **Steps to Update Email ID**

(Portal Link: <a href="https://etender.powergrid.in">https://etender.powergrid.in</a>)

**Version History** 

| Version No. | Release Date | Remarks |
|-------------|--------------|---------|
| Version 1.0 | 30.04.2025   |         |

## 1 Login

Open PRANIT portal <u>https://etender.powergrid.in</u> . Enter user id and password & click on Log On.

| PRANIT Portal<br>(POWERGRID Reverse Auction and Integrated Tendering Portal) |                                                                                                    |  |  |  |  |
|------------------------------------------------------------------------------|----------------------------------------------------------------------------------------------------|--|--|--|--|
|                                                                              | पावरगिङ पावरगिङ विधा लिमिटेड<br>(गरव सरकार का उपन)<br>POWER GRID CORPORATION OF INDIA LIMITED<br>(A Covernment of India Enterprise)                                                                   |  |  |  |  |
|                                                                              | Password * Check reCAPTCHA Challenge to Log On * I'm not a robot                                                                                                    |  |  |  |  |
|                                                                              | Log On Guest<br>Users Without Login May Click on Guest Button To View Details of Current Open Tenders/RFx<br>Forgot Password? <u>Reset Password</u>                                                   |  |  |  |  |
|                                                                              | New Vendor?         Register Now           Guidelines and Help Documents for Bidders         Helpdesk Details           Current Version : PRANIT 1.1 based on SAP SRM 7.04         STQC Certification |  |  |  |  |
|                                                                              | 2021 © POWER GRID CORPORATION OF INDIA LIMITED. ALL RIGHTS RESERVED                                                                                                    |  |  |  |  |

## 2 Update Email ID

To update the email ID, the user must follow these steps:

a) Kindly click on "Personalize" in header menu.

| पावरग्रिड<br>POWERGRID              |              |                          |                     |                       |                         |                  |            |            | PRANIT Porta<br>30 Apr 2025 15:2 | al<br>7:03 |
|-------------------------------------|--------------|--------------------------|---------------------|-----------------------|-------------------------|------------------|------------|------------|----------------------------------|------------|
|                                     | History      | Favorites Personalize    | View                |                       |                         |                  |            |            |                                  |            |
|                                     |              | E                        | D                   | E                     | D                       | E                | 3          |            |                                  |            |
| Manual and Video                    | Reques       | st Technical Support     | Reports             | DSC Mapping           | RFx and Auction         | Hindrance        | Register   |            |                                  |            |
| Manual & Videos                     |              |                          |                     |                       |                         |                  |            |            |                                  |            |
|                                     | •            | Manual and Video >       | Manual & Video      | os > Overview > F     | Pre-Requisite System S  | etting for Bid/F | Response S | Submiss    | ion                              |            |
| <ul> <li>Overview</li> </ul>        |              | Pre-Requisite_S          | ystem_Settings      | _for_Bids_or_Resp     | onses                   |                  |            |            |                                  |            |
| <ul> <li>Pre-Requisite S</li> </ul> | system Setti | Name 🌲                   |                     |                       |                         | Size             | Rating     | $\bigcirc$ | Changed On                       | 1          |
| Manuals                             |              | a) Procedure to F        | Perform Pre-Requ    | uisite System Setting | <u>s</u> =              | 612.8 KB         |            |            | 3/13/24 3:45:59 PN               | N          |
| <ul> <li>Videos</li> </ul>          |              | b) Installer Softwa      | are 🗐               |                       |                         | 13.5 KB          |            |            | 11/30/22 11:45:35 AN             | N          |
|                                     |              | 연 <u>c) Java Downloa</u> | d Link (Use 32 bit  | t version)            |                         |                  |            |            | 3/11/22 11:06:55 AN              | N          |
|                                     |              | d) Microsoft Visua       | al C++ 2010 Red     | istributable Package  | (x86) Installation File | 8.6 MB           |            |            | 12/14/22 3:23:24 PN              | N          |
|                                     |              | e) TeamViewer 1          | 2 Installation File | (Required for Remo    | te Support only)        | 14 MB            |            |            | 12/14/22 3:23:55 PN              | N          |
|                                     |              | f) Java 32 bit Inst      | allation File       |                       |                         | 70.3 MB          |            |            | 12/14/22 3:24:33 PN              | N          |

b) Please select "Portal" from the drop-down menu.

| पावरग्रिड<br>POWERGRID     |              |                 |                                      |                         |                         |                  |            |            | PRANIT Portal<br>30 Apr 2025 15:28:04 | 4 |
|----------------------------|--------------|-----------------|--------------------------------------|-------------------------|-------------------------|------------------|------------|------------|---------------------------------------|---|
| ✓ Back Forward ▶           | History F    | Favorites       | Personalize View                     |                         |                         |                  |            |            |                                       |   |
|                            |              | D               | This Page Portal Reset Order of Tabe | E                       | D                       | E                | 1          |            |                                       |   |
| Manual and Video           | Reques       | t Technica      | Reset Order of Tabs                  | DSC Mapping             | RFx and Auction         | Hindrance        | Register   |            |                                       |   |
| Manual & Videos            |              |                 |                                      |                         |                         |                  |            |            |                                       |   |
|                            | 4            | Manual          | and Video > Manual & Vid             | eos > Overview > P      | re-Requisite System S   | etting for Bid/F | Response S | Submiss    | ion                                   |   |
| - Overview                 |              | Pre-            | Requisite_System_Setting             | gs_for_Bids_or_Resp     | onses                   |                  |            |            |                                       |   |
| Pre-Requisite S            | ystem Settii | Nan             | ne 韋                                 |                         |                         | Size             | Rating     | $\bigcirc$ | Changed On                            |   |
| Manuals                    |              | 🔏 <u>a) P</u> i | ocedure to Perform Pre-Re            | quisite System Settings |                         | 612.8 KB         |            |            | 3/13/24 3:45:59 PM                    |   |
| <ul> <li>Videos</li> </ul> |              | 🕒 <u>b) In</u>  | staller Software                     |                         |                         | 13.5 KB          |            |            | 11/30/22 11:45:35 AM                  |   |
|                            |              | ी <u>c) Ja</u>  | va Download Link (Use 32             | bit version)            |                         |                  |            |            | 3/11/22 11:06:55 AM                   |   |
|                            |              | 🕒 👍 М           | icrosoft Visual C++ 2010 Re          | edistributable Package  | (x86) Installation File | 8.6 MB           |            |            | 12/14/22 3:23:24 PM                   |   |
|                            |              | 🕒 е) Те         | amViewer 12 Installation F           | ile (Required for Remot | e Support only)         | 14 MB            |            |            | 12/14/22 3:23:55 PM                   |   |
|                            |              | E <u>f) Ja</u>  | va 32 bit Installation File 🗐        |                         |                         | 70.3 MB          |            |            | 12/14/22 3:24:33 PM                   |   |

c) Click on the "Modify" button in the new window.

| पावरग्रिड<br>POWERGRID |                                                     |                                                                           |
|------------------------|-----------------------------------------------------|---------------------------------------------------------------------------|
| User Profile           | User Profile                                        |                                                                           |
|                        | Modify Save Cancel                                  |                                                                           |
|                        | General Information                                 | Contact Information Additional Information User Mapping for System Access |
|                        | Logon ID:                                           | V_2100036749                                                              |
|                        | Last Name:<br>First Name:                           | Vendor1                                                                   |
|                        | E-Mail Address:                                     | HGFH@ihi.com                                                              |
|                        | Language:                                           | English                                                                   |
|                        | Activate Accessibility Feature:<br>Security Policy: | Li Cuknown                                                                |
|                        |                                                     |                                                                           |

d) Enter the new email ID in 'E-Mail Address' field and click the "Save" button to update it.

| पावरग्रिड<br>POWERGRID |                                                                                                    |
|------------------------|----------------------------------------------------------------------------------------------------|
| User Profile           | User Profile                                                                                                    |
|                        | Modify Save Cancel                                                                                                    |
|                        | General Information         Contact Information         Additional Information         User Mapping for System Access           Logon ID:         V_2100036752 |
|                        | Old Password:                                                                                                    |
|                        | Confirm Password: Security Question:* What make of car do you drive?                                                                                           |
|                        | Security Answer:* Upload Remove                                                                                                    |
|                        | Last Name: Vendor4 First Name:                                                                                                    |
|                        | E-Mail Address: az@axc1.cd<br>Form of Address: Mr.                                                                                                    |
|                        | Activate Accessibility Feature:  Security Policy: Unknown                                                                                                    |

Upon successful updating the email ID, a message 'User attributes modified' will be displayed.

| POWERGRID    |                                 |                                                                           |
|--------------|---------------------------------|---------------------------------------------------------------------------|
| User Profile | User Profile                    |                                                                           |
|              | 🔔 No extension entered          |                                                                           |
|              | User attributes modified        |                                                                           |
|              | Modify Save Cancel              |                                                                           |
|              | General Information             | Contact Information Additional Information User Mapping for System Access |
|              | Logon ID:                       | V_2100036752                                                              |
|              | Last Name:                      | Vendor4                                                                   |
|              | First Name:                     |                                                                           |
|              | E-Mail Address:                 | az@axc1.cd                                                                |
|              | Form of Address:                | Mr.                                                                       |
|              | Language:                       | English                                                                   |
|              | Activate Accessibility Feature: |                                                                           |
|              | Security Policy:                | Unknown                                                                   |
|              |                                 |                                                                           |